## **District Admin User Roles**

eGramswaraj Portal

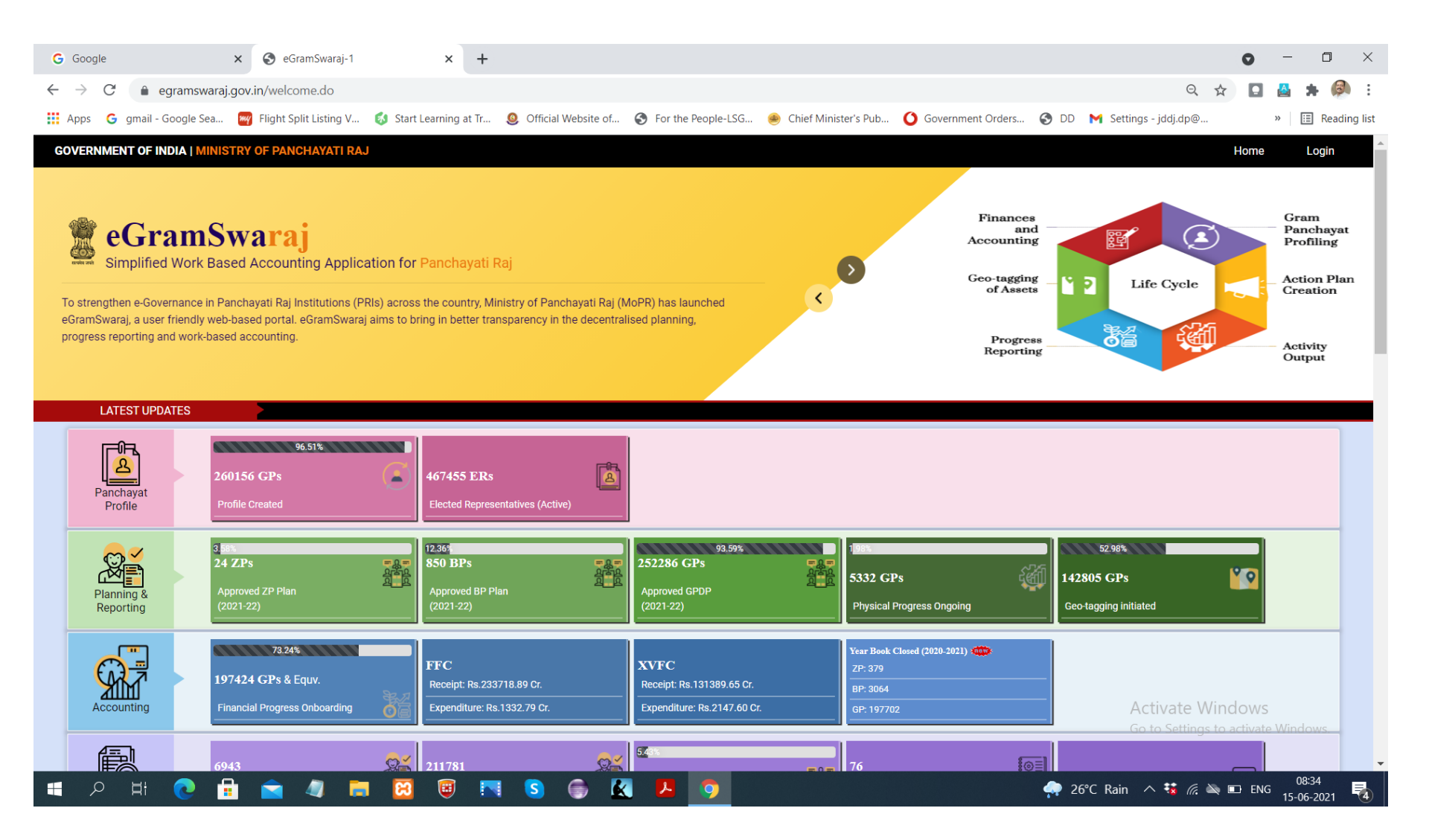

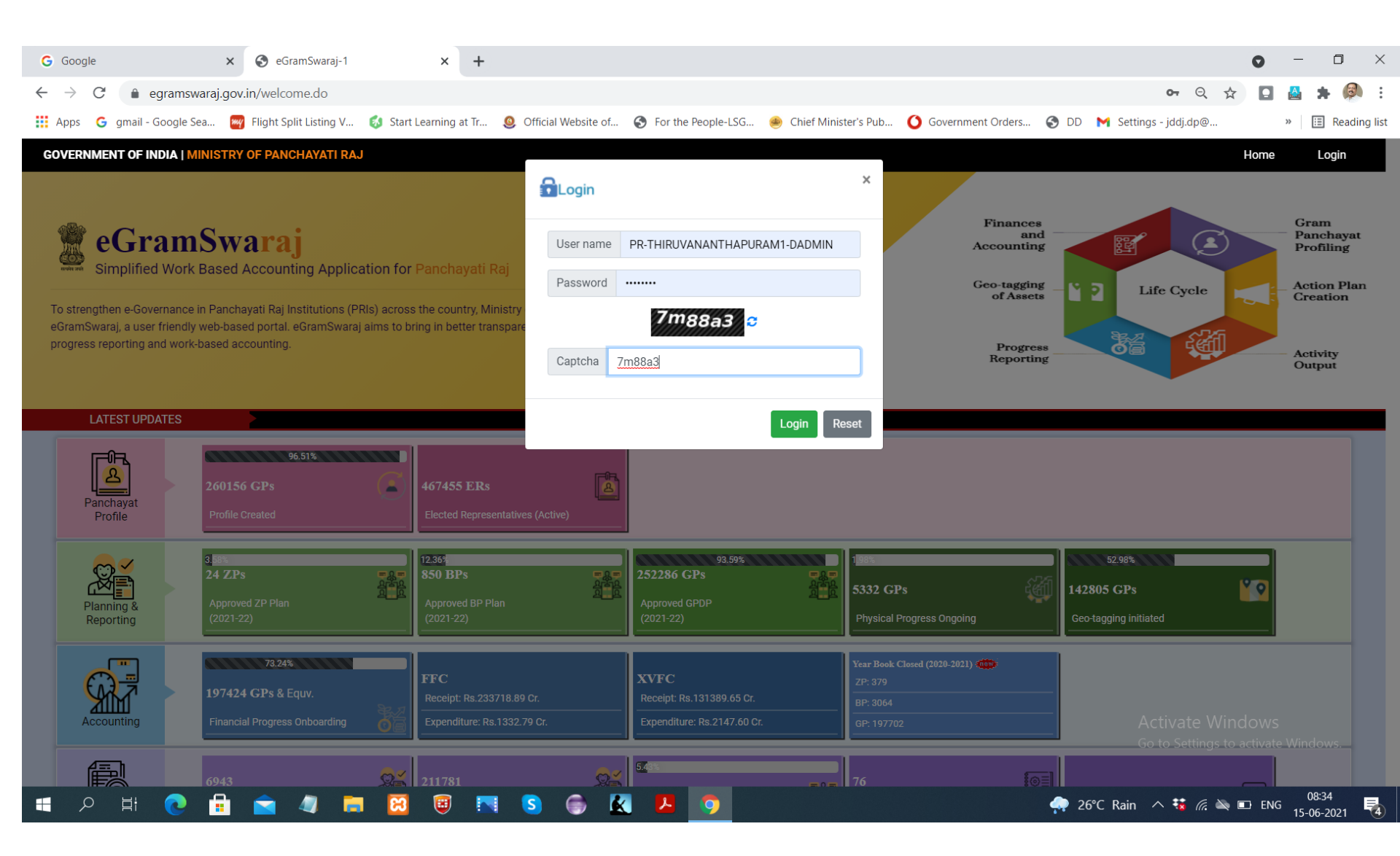

| G Google                                            | × S home                                                                                                    | × +                                                                                                    |                                                                                                    | • - • ×                                                 |  |  |  |  |  |  |  |
|-----------------------------------------------------|----------------------------------------------------------------------------------------------------|----------------------------------------------------------------------------------------------------|----------------------------------------------------------------------------------------------------|---------------------------------------------------------|--|--|--|--|--|--|--|
| ← → C 🌢 egramswaraj.                                | gov.in/home.htm                                                                                                    |                                                                                                    |                                                                                                    | ९ 🖈 🖸 📇 🗯 🥬 :                                           |  |  |  |  |  |  |  |
| Apps G gmail - Google Sea                           | 🌌 Flight Split Listing V 💰 Start Lea                                                                                                    | ming at Tr 🧕 Official Website of 📀 For the People-LSG                                                                                                    | 🧶 Chief Minister's Pub 🧿 Government Orders 🚱 DD                                                                                                    | M Settings - jddj.dp@ » I II Reading list               |  |  |  |  |  |  |  |
| simplified Work based A<br>for Panchayati Raj       | araj<br>Accounting application                                                                                                    |                                                                                                    | State: KERALA ZP: THIRUVANANTHAPURAM(520)                                                                                                    |                                                         |  |  |  |  |  |  |  |
|                                                     |                                                                                                    |                                                                                                    | 📽 Themes 🗸 🛱 Swi                                                                                                    | ich Unit 🔺 PR-THIRUVANANTHAPURAM1-DADMIN 🕞              |  |  |  |  |  |  |  |
| User Management  MactionSoft  Master Entry  Reports | Welcome to eGramSwaraj Portal<br>eSwaraj is one of the applications developed a<br>eSwaraj aims to bring in better transparency ar<br>Furthermore. eSwaraj will assist in enhancing th | part of Panchayat Enterprise Suite (PES) under e-panchayat Mission Mod<br>d strengthening the e-Governance in Panchayati Raj Institutions (PRIs) act<br>e credibility of Panchayats which would induce greater devolution of func | e Project (MMP) of Ministry of Panchayati Raj (MoPR).<br>oss the country through decentralized planning, progress reporting and work-bas<br>Is to PRIs as well as provide a platform for effective monitoring by higher authoriti | ed accounting.<br>PS                                    |  |  |  |  |  |  |  |
|                                                     | To update Profile                                                                                                    |                                                                                                    |                                                                                                    |                                                         |  |  |  |  |  |  |  |
|                                                     | T                                                                                                    | -> User IVIa                                                                                                    | inagement                                                                                                    |                                                         |  |  |  |  |  |  |  |
|                                                     |                                                                                                    |                                                                                                    |                                                                                                    | Activate Windows<br>Go to Settings to activate Windows. |  |  |  |  |  |  |  |

| G Google                                                                                                    | × S home ×                                                                                                    | +                                                                                                    |                                                                                                    | o – o ×                                                 |
|----------------------------------------------------------------------------------------------------|----------------------------------------------------------------------------------------------------|----------------------------------------------------------------------------------------------------|----------------------------------------------------------------------------------------------------|---------------------------------------------------------|
| $\leftarrow$ $\rightarrow$ C $\bullet$ egramswara                                                                                                    | i.gov.in/home.htm                                                                                                    |                                                                                                    |                                                                                                    | ९ 🖈 🖸 🛔 🗯 🖗 :                                           |
| 🗰 Apps 🛛 G gmail - Google Sea                                                                                                    | 🅎 Flight Split Listing V 💰 Start Learnin                                                                                                    | g at Tr 🧕 Official Website of 📀 For the People-LSG                                                                                                    | 🥌 Chief Minister's Pub 🧿 Government Orders 🔇 DD 🕨                                                                                                    | ¶ Settings - jddj.dp@ » 🔠 Reading list                  |
| eGramSw<br>Simplified Work based<br>for Panchayati Raj                                                                                                    | Accounting application                                                                                                    |                                                                                                    | State: KERALA ZP: THIRUVANANTHAPURAM(520)                                                                                                    |                                                         |
| <b>∰</b> (2021-2022) <b>≡</b>                                                                                                    |                                                                                                    |                                                                                                    | 🕰 Themes + 🛛 🛱 Switch                                                                                                    |                                                         |
| User Management  Change User Profile  Approve User Profile  Map Scheme for Online User  Revoke FFC for Online User  Create BDO Users  Reset Password  MactionSoft  Content Scheme Scheme Schem | Welcome to eGramSwaraj Portal<br>eSwaraj is one of the applications developed as par<br>eSwaraj aims to bring in better transparency and stu<br>Furthermore. eSwaraj will assist in enhancing the cr | t of Panchayat Enterprise Suite (PES) under e-panchayat Mission Mode P<br>engthening the e-Governance in Panchayati Raj Institutions (PRIs) across<br>adibility of Panchayats which would induce greater devolution of funds t | Project (IMMP) of Ministry of Panchayati Raj (MoPR)<br>the country through decentralized planning, progress reporting and work-based<br>o PRIs as well as provide a platform for effective monitoring by higher authorities | l accounting.                                           |
| 🛓 Master Entry 🛛 🗸 🖌                                                                                                    |                                                                                                    |                                                                                                    |                                                                                                    |                                                         |
| 🛔 Reports 💦 K                                                                                                    |                                                                                                    | To update F                                                                                                    | Profile                                                                                                    |                                                         |
|                                                                                                    | 1.                                                                                                    | ->Change us                                                                                                    | ser profile                                                                                                    |                                                         |
| https://egramswaraj.gov.in/modifyPRIAS                                                                                                    | oftUserProfile.htm                                                                                                    |                                                                                                    |                                                                                                    | Activate Windows<br>Go to Settings to activate Windows. |
| 🗏 🔎 🗄 💽 🖠                                                                                                    | 🔹 🔄 🥒 🧮 🖾 🧕                                                                                                    | 💽 S 🖨 🔣 🧕                                                                                                    | 🐢 26°C                                                                                                    | Rain \land 🐝 🖟 🔌 🗈 ENG 08:34                            |

| G Google                                              | × S Change User Profile × +                       |                                                                             | • - • ×                                                                                                    |
|-------------------------------------------------------|---------------------------------------------------|-----------------------------------------------------------------------------|----------------------------------------------------------------------------------------------------|
| ← → C 🍙 egramswa                                      | aj.gov.in/modifyPRIASoftUserProfile.htm           |                                                                             | २ 🖈 🖪 🛔 🗭 :                                                                                                    |
| 🗰 Apps 🛛 G gmail - Google Sea                         | 🌌 Flight Split Listing V 💰 Start Learning at Tr 🧕 | ) Official Website of 📀 For the People-LSG 🥌 Chief Minister's Pub 🧿 Governm | ent Orders 📀 DD M Settings - jddj.dp.@ » 📃 Reading list                                                                                                    |
| eGramSt<br>Simplified Work base<br>for Panchayati Raj | Waraj<br>d Accounting application                 | State: KERALA ZF                                                            |                                                                                                    |
| <b>i (2021-2022)</b>                                  |                                                   |                                                                             | ଷ୍ଟ Themes ୶ ≓ Switch Unit 🎍 PR-THIRUVANANTHAPURAMI-DADMIN 🕞                                                                                                    |
| 🛓 User Management 🛛 🔇                                 | Change User Profile                               |                                                                             | # Home > Change User Profile                                                                                                    |
| 🛓 mActionSoft 🛛 🗸                                     |                                                   |                                                                             |                                                                                                    |
| 👗 Master Entry 🛛 🗸                                    | Name                                              |                                                                             |                                                                                                    |
| 🛓 Reports 🛛 🗸                                         | Gender*                                           | select                                                                      | ~                                                                                                    |
|                                                       | Organization *                                    |                                                                             |                                                                                                    |
|                                                       | Designation                                       |                                                                             |                                                                                                    |
|                                                       | Mobile No •                                       |                                                                             |                                                                                                    |
|                                                       | F-mail Address *                                  |                                                                             |                                                                                                    |
|                                                       |                                                   |                                                                             |                                                                                                    |
|                                                       |                                                   |                                                                             | ✓ Update × Close                                                                                                    |
|                                                       |                                                   |                                                                             |                                                                                                    |
|                                                       | Giv                                               | e details and Upda                                                          | ite                                                                                                    |
|                                                       |                                                   |                                                                             | Activate Windows<br>Go to Settings to activate Windows.                                                                                                    |
| 日 の 日 の 日                                             | 🔒 🧰 🧔 🛤 🔀                                         | S 🖨 🛃 🧿                                                                     | ②     ④     ③     ③     ③     ③     ③     ③     ③     ③     ③     ③     ③     ③     ③     ③     ③     ③     ③     ③     ③     ③     ③     ③     ③     ③     ③     ③     ③     ③     ③     ③     ③     ③     ③     ③     ③     ③     ③     ③     ③     ③     ③     ③     ③     ③     ③     ③     ③     ③     ③     ③     ③     ③     ③     ③     ③     ③     ③     ③     ③     ③     ③     ③     ③     ③     ③     ③     ③     ③     ③     ③     ③     ③     ③     ③     ③     ③     ③     ③     ③     ③     ③     ③     ③     ③     ③     ③     ③     ③     ③     ③     ③     ③     ③     ③     ③     ③     ③     ③     ③     ③     ③     ③     ③     ③     ③     ③     ③     ③     ③     ③     ③     ③     ③     ③     ③     ③     ③     ③     ③     ③     ③     ③     ③     ③     ③     ③     ③     ③     ③     ③     ③     ③     ③     ③     ③     ③     ③     ③     ③     ③     ③     ③     ③     ③     ③     ③     ③     ③     ③     ③     ③     ③     ③     ③     ③     ③     ③     ③     ③     ③     ③     ③     ③     ③     ③     ③     ③     ③     ③     ③     ③     ③     ③     ③     ③     ③     ③     ③     ③     ③     ③     ③     ③     ③     ③     ③     ③     ③     ③     ③     ③     ③     ③     ③     ③     ③     ③     ④     ④     ③     ③     ③     ③     ③     ③     ③     ③     ③     ③     ③     ③     ③     ③     ③     ③     ③     ③     ③     ③     ③     ③     ③     ③     ③     ③     ③     ③     ③     ③     ③     ③     ③     ③     ③     ③     ③     ③     ③     ③     ③     ③     ③     ③     ③     ③     ③     ③     ③     ③     ③     ③     ③     ③     ③     ③     ③     ③     ③     ③     ③     ③     ③     ③     ③     ③     ③     ③     ③     ③     ③     ③     ③     ③     ③     ③     ③     ③     ③     ③     ③     ③     ③     ③     ③     ③     ③     ③     ③     ③     ③     ③     ③     ③     ③     ③     ③     ③     ③     ③     ③     ③     ③     ③     ③     ③     ③     ③     ③     ③     ③     ③     ③     ③     ③     ③     ③     ③     ③     ③     ③     ③     ③     ③     ③     ③     ③     ③     ③     ③     ③     ③     ③     ③     ③     ③     ③     ③     ③ |

| G Google                                                                                        | × S Approve Profile                                                                                                    | × +                                 |                         |                          |                    |                        | 0 -                                   | - 0 ×                |  |
|-------------------------------------------------------------------------------------------------|----------------------------------------------------------------------------------------------------|-------------------------------------|-------------------------|--------------------------|--------------------|------------------------|---------------------------------------|----------------------|--|
| $\leftrightarrow$ $\rightarrow$ $C$ $$ egramswaraj.                                             | .gov.in/approveProfile.htm                                                                                                    |                                     |                         |                          |                    |                        | ର୍ 🕁 💽 🔮                              | <b>*</b> 🖗 :         |  |
| 🗰 Apps 🛛 G gmail - Google Sea                                                                   | 阙 Flight Split Listing V 💰 Start                                                                                                 | t Learning at Tr 🧕 Official Website | of 🔇 For the People-LSG | 🥮 Chief Minister's Pub 🤇 | Government Orders  | 🔇 DD 附 Settings - jdd  | ij.dp@ »                              | 🗉 Reading list       |  |
| eGramSw<br>Simplified Work based &<br>for Panchayati Raj                                        | <b>Accounting application</b>                                                                                                    |                                     |                         | State: KERALA            | ZP: THIRUVANANTHAF | PURAM(520)             |                                       |                      |  |
|                                                                                                 |                                                                                                    |                                     |                         |                          | 📽 Themes 🗸         | ≓ Switch Unit 🛛 👗 PR-T |                                       |                      |  |
| <ul> <li>User Management </li> <li>Change User Profile</li> <li>Approve User Profile</li> </ul> | Approve User Profile                                                                                                    |                                     |                         |                          |                    | 🐐 Home                 | > User Management > Appi              | rove User profile    |  |
| Map Scheme for Online User     Devolve SEC for Online User                                      | Show 10 v entries                                                                                                    |                                     |                         | Search:                  |                    |                        |                                       |                      |  |
| Create BDO Users                                                                                | SLNo. Block Panchayat & Equival                                                                                                  | lent LGD                            | Code User Name          | User Type Name           | Designation        | Contact Details        | Approve/Reject                        |                      |  |
| Reset Password                                                                                  | No user has registered yet for profile appr                                                                                      | roval                               |                         |                          |                    |                        |                                       |                      |  |
| 🛓 mActionSoft                                                                                   | Showing 0 to 0 of 0 entries                                                                                                    |                                     |                         |                          |                    |                        |                                       |                      |  |
| 🐣 Master Entry 🛛 <                                                                              |                                                                                                    |                                     |                         | Next                     |                    |                        |                                       |                      |  |
| 🛔 Reports 🔹 🔍                                                                                   |                                                                                                    |                                     |                         |                          |                    |                        |                                       |                      |  |
|                                                                                                 |                                                                                                    |                                     |                         |                          |                    |                        |                                       | * Close              |  |
|                                                                                                 | -> Approve User Profile<br>To approve user profile of Block Level Admin<br>-> Reset Password<br>To reset password of Block Admin |                                     |                         |                          |                    |                        |                                       |                      |  |
| https://egramswaraj.gov.in/approveProfile                                                       | le.htm                                                                                                    |                                     |                         |                          |                    | Activa<br>Go to S      | ate Windows<br>ettings to activate Wi | indows.              |  |
| 🔳 🔎 🛱 💽 🖬                                                                                       | 1 💼 🧶 💼 🔯                                                                                                    | 🔋 🖪 S 🍏                             | <u>k</u> 😕 🧿            |                          |                    | 🐢 26°C Rain \land 👯    | 🗴 🌈 🔌 📼 ENG <sub>1</sub>              | 08:36<br>5-06-2021 🛃 |  |

| G Google X S Reset Password X                                                                 |                                                                        | o – o ×                                                                     |
|-----------------------------------------------------------------------------------------------|------------------------------------------------------------------------|-----------------------------------------------------------------------------|
| ← → C 🌲 egramswaraj.gov.in/changePasswordDistrict.htm                                         |                                                                        | 어 Q ☆) 🖬 📇 🛸 🧔 :                                                            |
| 🗰 Apps 🛛 G gmail - Google Sea 🥁 Flight Split Listing V 💰 Start Learning at 1                  | . 🧕 Official Website of 🔇 For the People-LSG 兽 Chief Minister's Pub.   | a () Government Orders () DD M Settings - jddj.dp@ » 🖪 Reading list         |
| Simplified Work based Accounting application<br>for Panchayati Raj                            | State: KERALA                                                          | ZP: THIRUVANANTHAPURAM(520)                                                 |
| <b> </b>                                                                                      |                                                                        | 📽 Themes 🗸 🛱 Switch Unit 🔺 PR-THIRUVANANTHAPURAM1-DADMIN 🚱                  |
| ▲ User Management                                                                             |                                                                        | Home > User Management > Change Password                                    |
| Change User Profile     Change Password                                                       |                                                                        | Password must meet the following requirements:                              |
| Approve User Home     Map Scheme for Online User     Vser Name     Sevoke FFC for Online User |                                                                        | At least one letter     At least one capital letter     At least one number |
| Create BDO Users     New Password                                                             |                                                                        | At least one special character                                              |
| most rassing     Confirm Password     Confirm Password                                        |                                                                        | Be at least 8 characters     Password fields must match                     |
| 🔺 Master Entry 🧹                                                                              |                                                                        |                                                                             |
| A Reports C                                                                                   |                                                                        |                                                                             |
|                                                                                               | To Change Password<br>1>Give Username and<br><b>2&gt; Password</b> and |                                                                             |
|                                                                                               | 3> Change Password                                                     |                                                                             |
| https://agramouarai.gov.ip/changoDocupyr/District.htm                                         |                                                                        | Activate Windows<br>Go to Settings to activate Windows.                     |
| Intrps/regnaniswarajsgov.in/changerasswordbistrict.ntun                                       | s 💿 🗶 📕 🧿                                                              | 🛖 26°C Rain 🔨 👯 🙇 📼 ENG 08:36                                               |

# Pass word Rules

- At least one letter
- At least one capital letter
- At least one number
- At least one special character
- Be at least 8 characters
- Password fields must match
   Eg Bp@123456

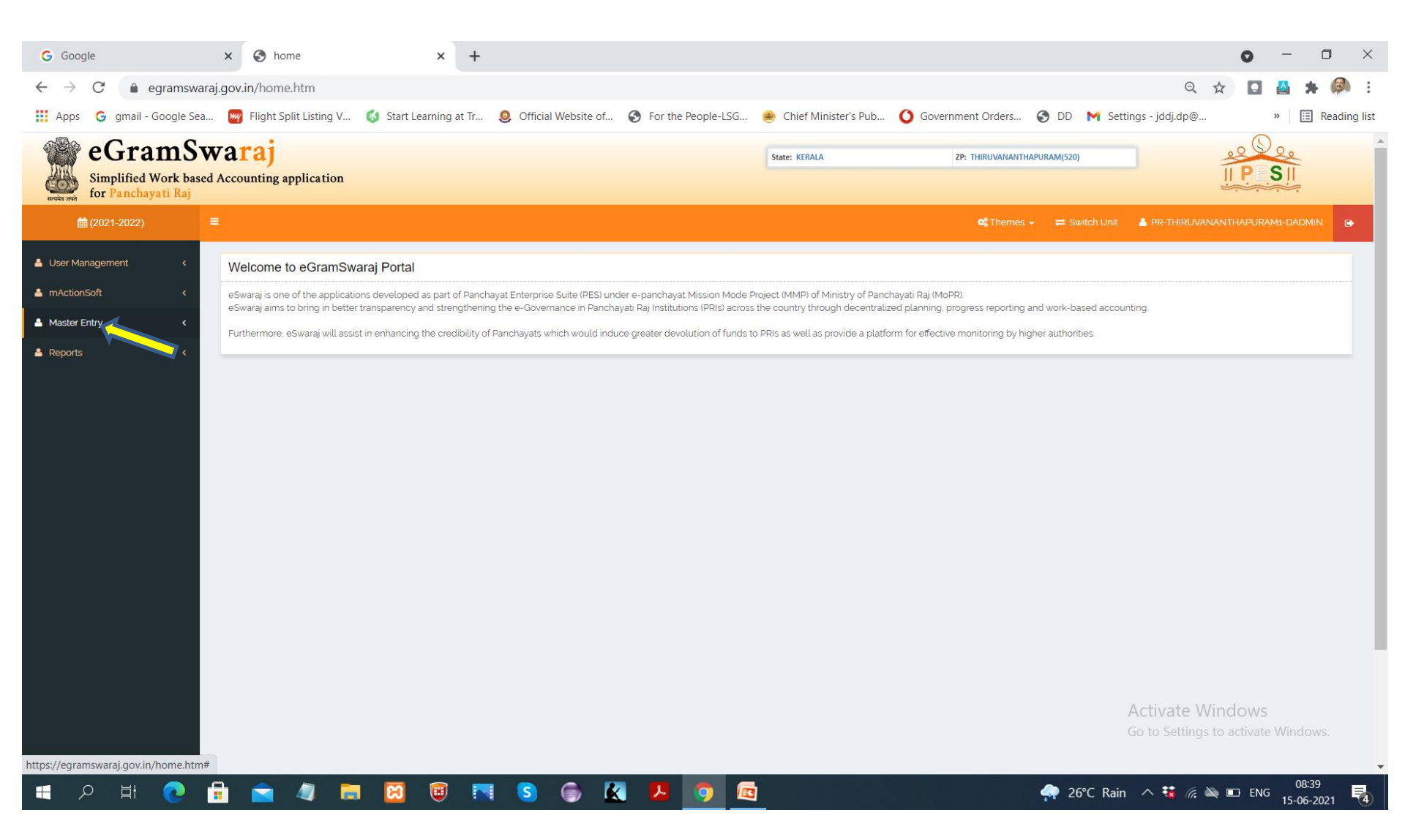

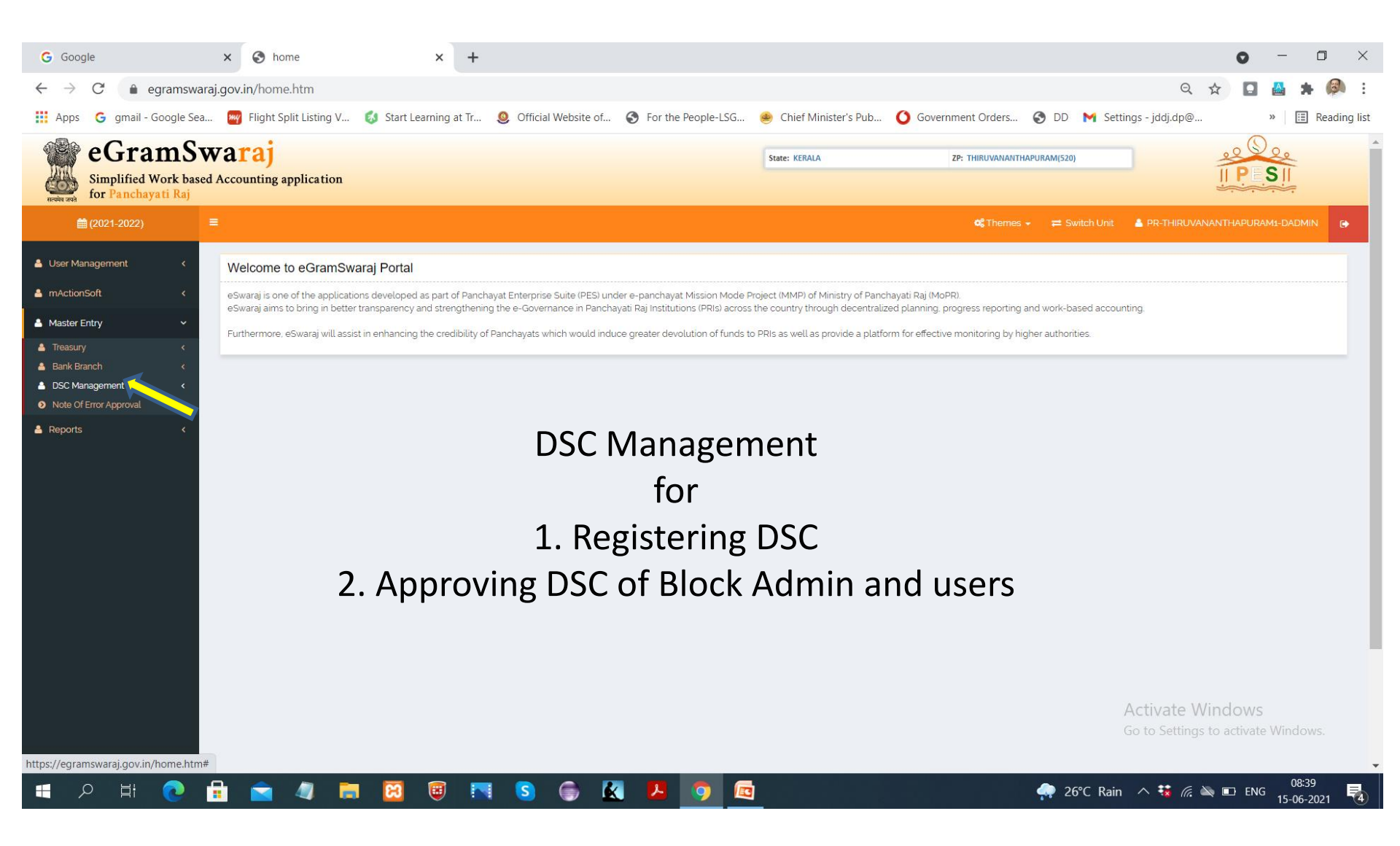

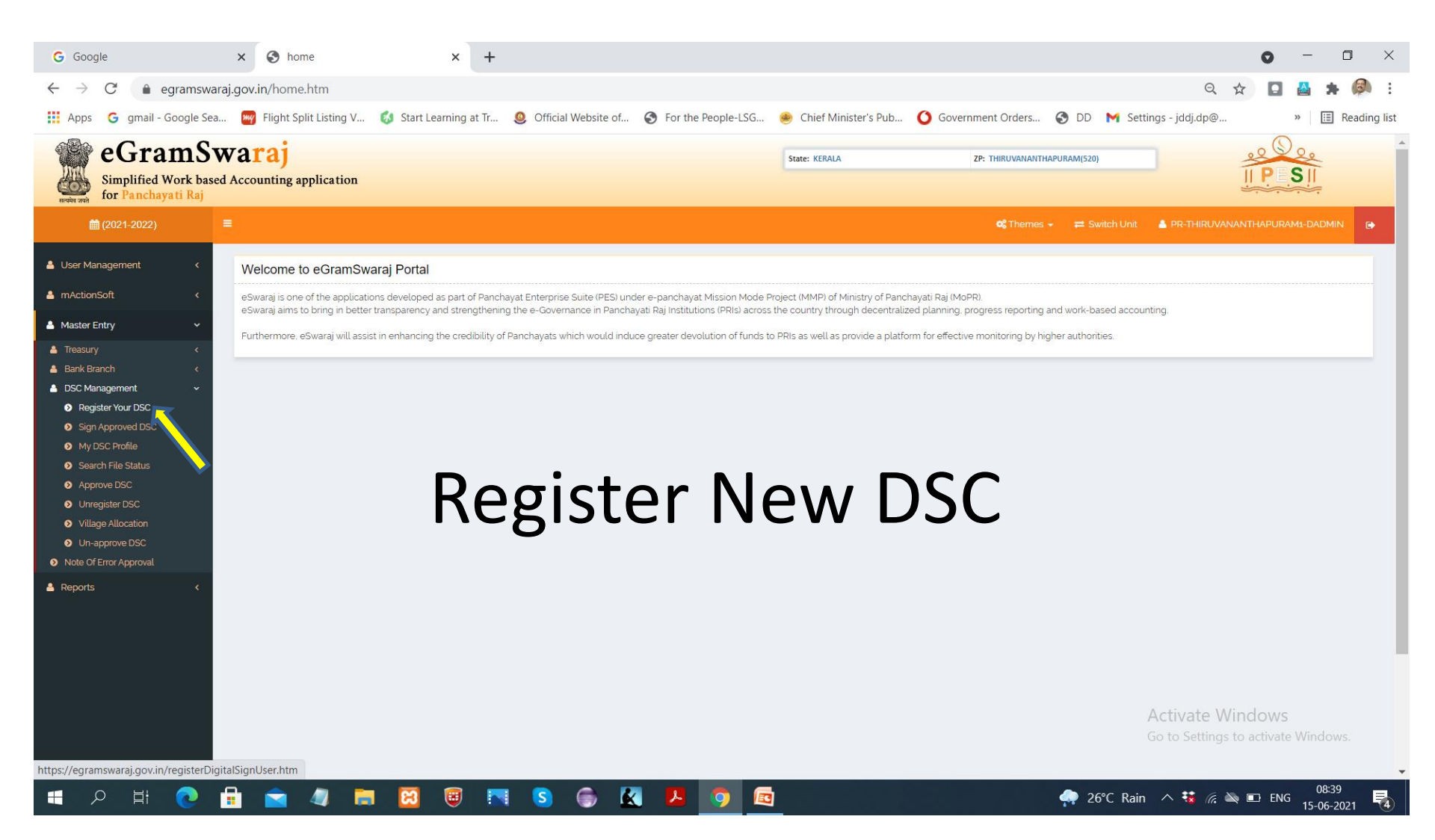

| G Google x S home x +                                                                                                    | • - • ×                  |
|----------------------------------------------------------------------------------------------------|--------------------------|
| ← → C 🔒 egramswaraj.gov.in/home.htm                                                                                                    | 🖸 🔮 🗯 🚳 E                |
| 🛗 Apps 💪 gmail - Google Sea 🌄 Flight Split Listing V 💰 Start Learning at Tr 🧕 Official Website of 🤣 For the People-LSG 😕 Chief Minister's Pub 🚺 Government Orders 🤣 DD M Settings - jddj.dp@                                                                                                    | » 🔠 Reading list         |
| eGramSwaraj<br>Simplified Work based Accounting application<br>for Panchayati Raj                                                                                                    | P SII                    |
|                                                                                                    | HAPURAM1-DADMIN 🕞        |
| <ul> <li>Lote Management</li> <li>MactorsSoft</li> <li>MactorsSoft</li> <li>Mact</li></ul> |                          |
| Activate Win<br>Go to Settings to                                                                                                    | OWS<br>activate Windows. |

| G Google                                                                                                    | × S home                                                                                                    | × +                                                                                                    |                                                                                                    |                                                                                                    |                                                                                                    |                                      | <b>o</b> –         | ٥         | $\times$ |
|----------------------------------------------------------------------------------------------------|----------------------------------------------------------------------------------------------------|----------------------------------------------------------------------------------------------------|----------------------------------------------------------------------------------------------------|----------------------------------------------------------------------------------------------------|----------------------------------------------------------------------------------------------------|--------------------------------------|--------------------|-----------|----------|
| $\leftarrow$ $\rightarrow$ $C$ $($ egramsward                                                                                                    | aj.gov.in/home.htm                                                                                                    |                                                                                                    |                                                                                                    |                                                                                                    |                                                                                                    | Q 🕁                                  |                    | * 🖗       | :        |
| 👖 Apps 🛛 G gmail - Google Sea                                                                                                    | . 阙 Flight Split Listing V 👩 Start                                                                                                    | t Learning at Tr 🧕 Official Website of                                                                                                    | . 🚱 For the People-LSG                                                                                                    | 🧶 Chief Minister's Pub                                                                                   | 🔇 Government Orders 🔇 DD M S                                                                                                   | Settings - jddj.dp@                  | >>                 | E Reading | g list   |
| eGramSv<br>Simplified Work based<br>for Panchayati Raj                                                                                                    | Varaj<br>Accounting application                                                                                                    |                                                                                                    |                                                                                                    | State: KERALA                                                                                            | ZP: THIRUVANANTHAPURAM(520)                                                                                                    |                                      | PESII              | -         | <b>^</b> |
| iii (2021-2022)                                                                                                    |                                                                                                    |                                                                                                    |                                                                                                    |                                                                                                    | 😋 Themes 👻 🛱 Switch Un                                                                                                    | nit 🔺 PR-THIRUVANANTI                |                    | DMIN 🕞    |          |
| <ul> <li>User Management </li> <li>mActionSoft </li> <li>Master Entry </li> <li>Treasury </li> <li>Treasury </li> <li>Barik Branch </li> <li>DSC Management </li> <li>DSC Management </li> <li>Register Your DSC</li> <li>Sign Approved DSC </li> <li>My DSC Profile </li> <li>Search File Status </li> <li>Approve DSC </li> <li>Village Allocation </li> <li>Unr-approve DSC </li> <li>Note Of Error Approval </li> <li>Reports </li> </ul> | Welcome to eGramSwaraj Porta<br>eswaraj is one of the applications develop<br>eswaraj aims to bring in better transparen<br>Furthermore. eSwaraj will assist in enhanc | al<br>ed as part of Panchayat Enterprise Suite (PES) u<br>cy and strengthening the e-Governance in Pancl<br>ing the credibility of Panchayats which would inc<br>enable of Panchayats which would inc<br>enable of Panchayats which would inc | nder e-panchayat Mission Mode P<br>hayati Raj Institutions (PRIs) across<br>duce greater devolution of funds to<br><b>App D</b> | roject (MMP) of Ministry of Panch<br>the country through decentraliz<br>PRIs as well as provide a platfo | nayati Raj (MoPR).<br>ed planning, progress reporting and work-based acc<br>rm for effective monitoring by higher authorities. | counting.                            |                    |           |          |
|                                                                                                    | *                                                                                                    |                                                                                                    |                                                                                                    |                                                                                                    |                                                                                                    | Activate Winc<br>Go to Settings to a | OWS<br>ctivate Win | dows.     |          |
|                                                                                                    | nganan<br>🔒 🔿 🥒 🚬 🕅                                                                                                    | 🗊 💌 🕥 🛋 I                                                                                                    |                                                                                                    |                                                                                                    |                                                                                                    | ain \land 错 🌾 🖎 🗉                    | D ENG              | )8:39     |          |
|                                                                                                    | • • • •                                                                                                    |                                                                                                    | · · · · · · · · · · · · · · · · · · ·                                                                                           |                                                                                                    |                                                                                                    |                                      | 15-                | 06-2021   | 4        |

| G Google                                                        | × S Approve DSC × +                                                                                                    | o – o ×                                                 |  |  |  |  |  |  |  |  |  |
|-----------------------------------------------------------------|----------------------------------------------------------------------------------------------------|---------------------------------------------------------|--|--|--|--|--|--|--|--|--|
| ← → C 🔒 egramsw                                                 | araj.gov.in/approveDigitalSignUser.htm                                                                                                    | Q 🖈 🖪 🎂 🗯 🖗 :                                           |  |  |  |  |  |  |  |  |  |
| 🗰 Apps 🛛 G gmail - Google Se                                    | a 阙 Flight Split Listing V 💰 Start Learning at Tr 🧕 Official Website of 🍣 For the People-LSG 兽 Chief Minister's Pub 🚺 Government Orders 🌍 DD M                                                                                                    | Settings - jddj.dp@ » 🔝 Reading list                    |  |  |  |  |  |  |  |  |  |
| eGramS<br>Simplified Work bas<br>for Panchayati Raj             | waraj     state: KERALA     ZP: THIRUVANIANTHAPURAM(520)                                                                                                    |                                                         |  |  |  |  |  |  |  |  |  |
| (2021-2022)                                                     | E <b>og inemes → </b>                                                                                                    |                                                         |  |  |  |  |  |  |  |  |  |
| 🛓 User Management 💦 🔇 🤇                                         | Approve DSC                                                                                                    | Home > DSC Management > Approve DSC                     |  |  |  |  |  |  |  |  |  |
| <ul> <li>mActionSoft &lt;</li> <li>Master Entry &lt;</li> </ul> | Show 10 V entries                                                                                                    | Search:                                                 |  |  |  |  |  |  |  |  |  |
| A Reports K                                                     | Image: SLNo.     Image: SLNo.     I | Approve/ It<br>Reject Reason For Rejection              |  |  |  |  |  |  |  |  |  |
|                                                                 | No User has registered yet for DSC approval                                                                                                    |                                                         |  |  |  |  |  |  |  |  |  |
|                                                                 | Showing 0 to 0 of 0 entries                                                                                                    | Previous Next                                           |  |  |  |  |  |  |  |  |  |
|                                                                 |                                                                                                    | × Close                                                 |  |  |  |  |  |  |  |  |  |
|                                                                 | List of pending DSC approval will be<br>displayed here                                                                                                    |                                                         |  |  |  |  |  |  |  |  |  |
|                                                                 | 🛱 🚖 🥒 🥅 🖼 🛐 🕼 💽 🍙 🦧 🖊 🧿 💼                                                                                                    | Activate Windows<br>Go to Settings to activate Windows. |  |  |  |  |  |  |  |  |  |

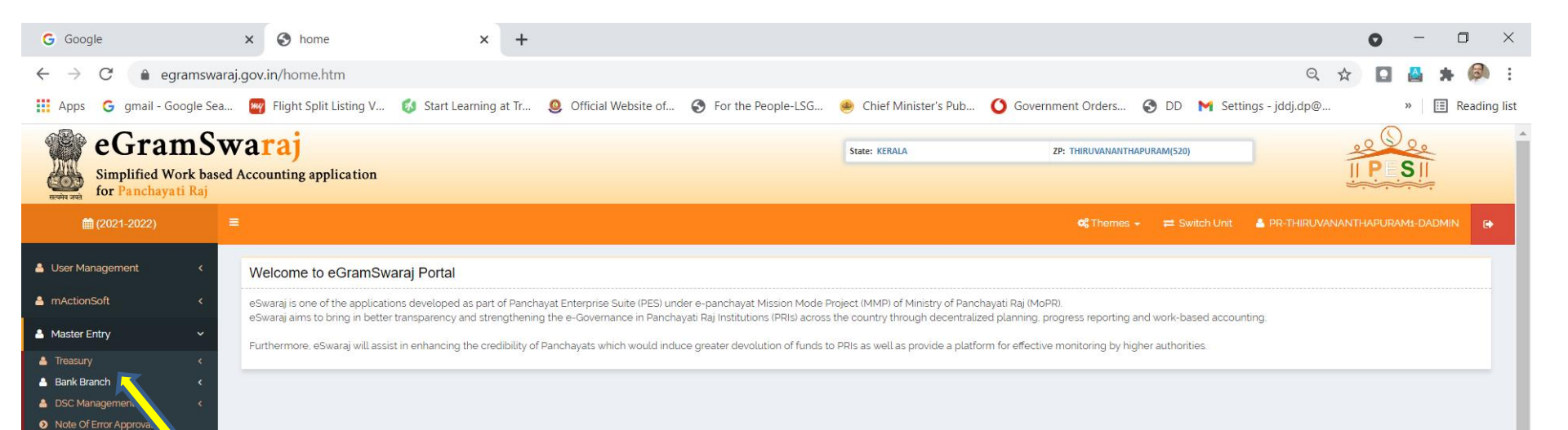

# -> Bank Branch To add bank branches of all local local bodies in the District (DP/BP/GP)

k

Reports

https://egramswaraj.gov.in/home.htm#

.

Activate Windows Go to Settings to activate Windows.

🛛 🖾 🦣 26°C Rain

| G Google                                                                                                    | × S home                                                                                                    | × +                                                                                                    |                                                                                                    | • - • ×                             |
|----------------------------------------------------------------------------------------------------|----------------------------------------------------------------------------------------------------|----------------------------------------------------------------------------------------------------|----------------------------------------------------------------------------------------------------|-------------------------------------|
| $\leftrightarrow$ $\rightarrow$ $C$ $(a)$ egramswaraj                                                                                                    | .gov.in/home.htm                                                                                                    |                                                                                                    |                                                                                                    | ९ 🖈 🖸 📇 뵭 🥔 :                       |
| Apps <b>G</b> gmail - Google Sea                                                                                                    | 🚧 Flight Split Listing V 💰 Start Le                                                                                                    | earning at Tr 🧕 Official Website of 🔇 For the People-LSG                                                                                                    | 🧶 Chief Minister's Pub 🚺 Government Orders 🔇 DD M S                                                                                                    | ettings - jddj.dp@ » 🔳 Reading list |
| eGramSw<br>Simplified Work based<br>for Panchayati Raj                                                                                                    | Accounting application                                                                                                    |                                                                                                    | State: KERALA ZP: THIRUVANANTHAPURAM(520)                                                                                                    |                                     |
| User Management      mActionSoft      mater Entry      Treasury      Treasury      Master Entry      Adar      Modify      View      Detete      DSC Management      Note Of Error Approval     Reports      K | Welcome to eGramSwaraj Portal<br>eSwaraj is one of the applications developed<br>eSwaraj aims to bring in better transparency a<br>Furthermore, eSwaraj will assist in enhancing | as part of Panchayat Enterprise Suite (PES) under e-panchayat Mission Mode P<br>and strengthening the e-Governance in Panchayati Raj Institutions (PRIs) across<br>the credibility of Panchayats which would induce greater devolution of funds t | Project (MMP) of Ministry of Panchayati Raj (MoPR)<br>the country through decentralized planning, progress reporting and work-based acc<br>o PRIs as well as provide a platform for effective monitoring by higher authorities. | ounting.                            |
| https://egramswaraj.gov.in/addBankBran                                                                                                    | ch.htm                                                                                                    |                                                                                                    |                                                                                                    | ·                                   |
| 🕂 🔎 🗄 💽 🛉                                                                                                    | 1 💼 🧶 💼 🔀                                                                                                    | 😇 🔣 🌍 💿 🚾                                                                                                    | 🐢 26°C Ra                                                                                                    | in \land 🗱 🌈 🔌 🗉 ENG 08:41          |

| G Google X 🔇 Add Bank Bra                                          | nch X G sbi vazhuthacaud ifsc cod                              | le - Goo 🗙   🌍 PFMS 🗙 🗙                                          | +                              | • - • ×                             |
|--------------------------------------------------------------------|----------------------------------------------------------------|------------------------------------------------------------------|--------------------------------|-------------------------------------|
| $\leftarrow$ $\rightarrow$ C $($ egramswaraj.gov.in/addBankBranc   | h.htm                                                          |                                                                  |                                | २ 🖈 🖪 🔮 🗯 👰 :                       |
| 🗰 Apps 🛛 G gmail - Google Sea 🚾 Flight Split Listing V             | V 💰 Start Learning at Tr 🧕 Official Website of                 | 🔇 For the People-LSG 🧶 Chief Minister's Pub                      | 🔇 Government Orders 🔇 DD M Set | ttings - jddj.dp@ » 🔳 Reading list  |
| Simplified Work based Accounting application<br>for Panchayati Raj | a                                                              | State: KERALA                                                    | ZP: THIRUVANANTHAPURAM(520)    |                                     |
| <b>m</b> (2021-2022) <b>≡</b>                                      |                                                                |                                                                  | 📽 Themes 🖌 🛛 🛱 Switch Unit     | 🔺 PR-THIRUVANANTHAPURAM1-DADMIN 🕞   |
| User Management  Bank Branch  mActionSoft                          |                                                                |                                                                  |                                | 🕷 Home > Bank Branch > Add          |
| Add Bank Branch                                                    |                                                                |                                                                  |                                |                                     |
| Reports     C     Type of Bank      Type of Bank                   |                                                                | Center Ostate                                                    |                                | _                                   |
| Bank *                                                             |                                                                | State Bank of India                                              |                                | ×                                   |
| Branch Code <sup>®</sup>                                           | Bank Branch Address                                            | MICR Code                                                        | IFC-RTGS Code BSR Code         |                                     |
| 070033                                                             |                                                                |                                                                  | SBIN0070033                    | Add Remove                          |
| (Note: Basic Statastical Re                                        | turns (7digit) Indian Financial System Code/Real Time Gross Se | ttlement(11 digit) Magnetic Ink Chracter Recognition (9 digit) ) |                                |                                     |
|                                                                    |                                                                |                                                                  |                                | Save Clear Close                    |
|                                                                    |                                                                |                                                                  |                                |                                     |
|                                                                    |                                                                |                                                                  |                                |                                     |
|                                                                    |                                                                |                                                                  |                                |                                     |
|                                                                    |                                                                |                                                                  |                                |                                     |
|                                                                    |                                                                |                                                                  |                                |                                     |
|                                                                    |                                                                |                                                                  |                                | Activate Windows                    |
|                                                                    |                                                                |                                                                  |                                | Go to Settings to activate Windows. |
| ,<br>■ (二) へ 計 (2) 🔒 🚖 🥼                                           | 🖬 🔀 🖲 📉 S 🌍                                                    | <u>k</u> 🧏 🧿 🖻                                                   | 🐢 26°C Rain                    | n ^ 🐝 🦟 🔌 🗉 ENG 08:45               |

# How to add Bank braches

- This is the window for adding Bank Branches.
   Select Type of Bank.
- Select Bank name .Bank will be listed. If not inform State admin.
- Give only IFSC code, Branch code (Last 6 digits of IFSC) and Bank Branch Address.
   To copy paste Bank Branch address see below slides
- Go to www.pfms.nic.in

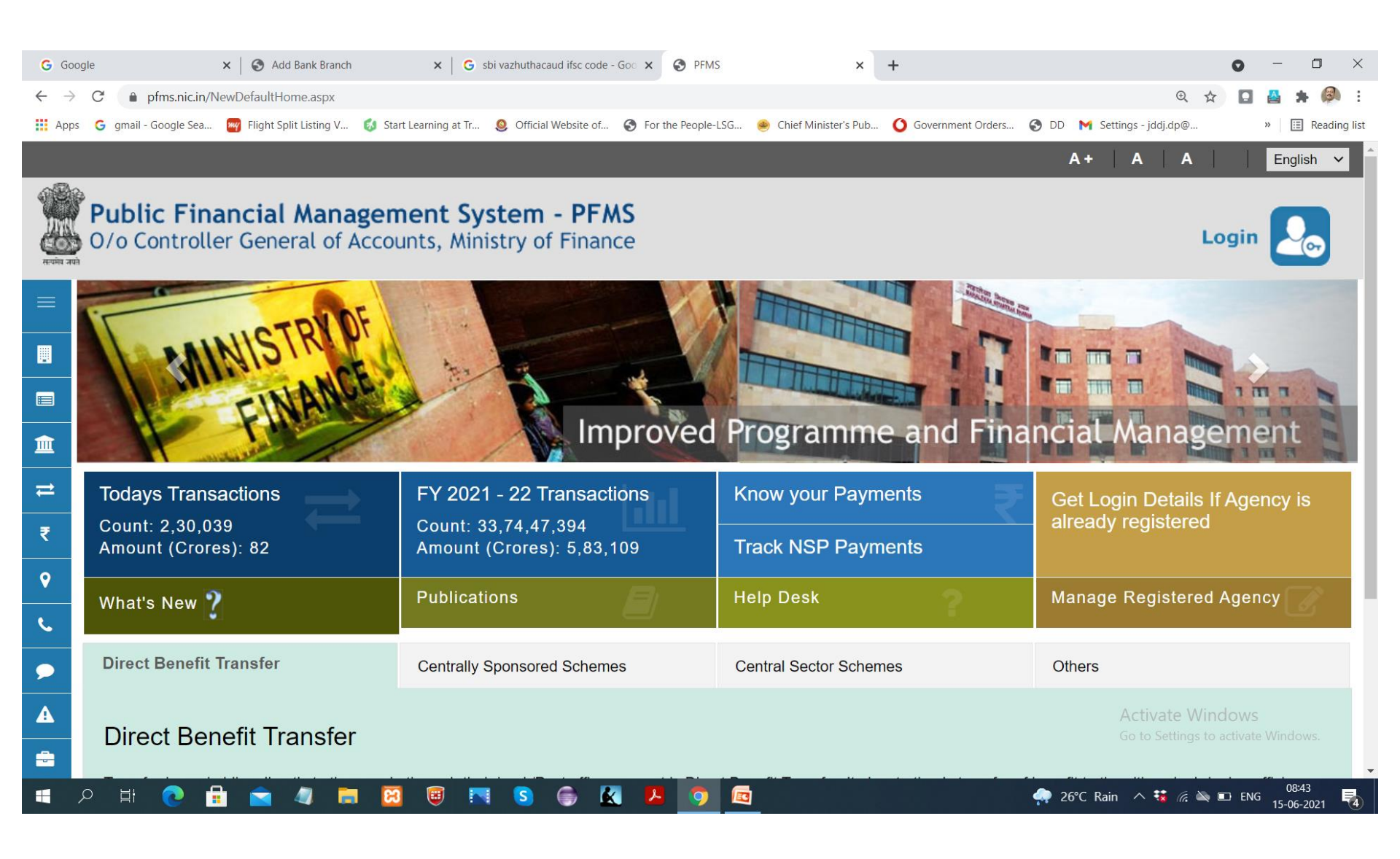

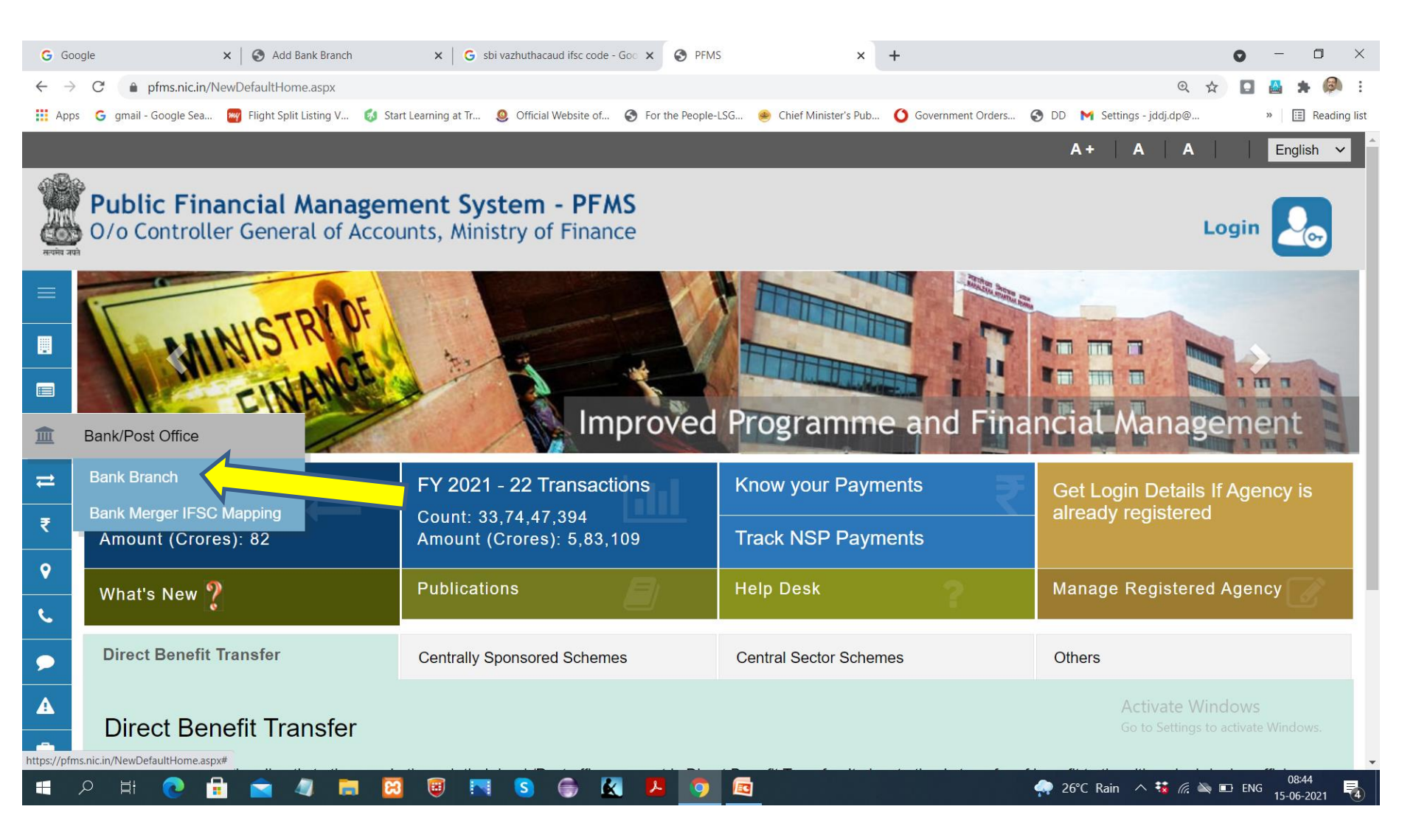

| G Go                     | ogle 🗙 S Add Bank Branch 🗙 G                                                   | sbi vazhuthacaud ifsc code - Goo 🗙 🔇 PFMS  | ×                        | +                          |                              | 0       | -              |              |
|--------------------------|--------------------------------------------------------------------------------|--------------------------------------------|--------------------------|----------------------------|------------------------------|---------|----------------|--------------|
| $\leftarrow \rightarrow$ | C 🍵 pfms.nic.in/static/NewLayoutCommonContent.aspx?Reques                      | Pagename=Static/BankBranchList.aspx        |                          |                            | Q                            | ☆ 🖸     | 🔠 🖠            | F 🙆 E        |
| Арр                      | 🗧 🕝 gmail - Google Sea 🏾 🔤 Flight Split Listing V 💰 Start Learning at Tr       | 🧕 Official Website of 📀 For the People-LSG | . 🥌 Chief Minister's Pub | <b>O</b> Government Orders | 🕙 DD 🛛 M Settings - jddj.dp@ |         | »              | Reading list |
|                          |                                                                                |                                            |                          |                            | A+ A A                       |         | Engli          | sh 🗸         |
|                          | <b>Public Financial Management S</b><br>O/o Controller General of Accounts, Mi | ystem - PFMS<br>nistry of Finance          |                          |                            |                              | Login   |                | <b>S</b>     |
| ≡                        |                                                                                | Bank Branch/Ind                            | a Post Listing           | ]                          |                              |         |                |              |
|                          | Bank Name/India Post                                                           |                                            |                          |                            |                              |         |                |              |
|                          | Branch Address/Pincode                                                         |                                            |                          |                            |                              |         |                |              |
|                          | BSR Code                                                                       |                                            |                          |                            |                              |         |                |              |
| m                        | IFSC Code                                                                      |                                            |                          |                            |                              |         |                |              |
|                          |                                                                                | Search                                     |                          |                            |                              |         |                |              |
| ₽                        | No Records Found By default Bank Name                                          | e and Branch Name are in Ascending order   | to change the order plea | ase click on correspon     | ding header                  |         |                |              |
| ₹                        | -,                                                                             |                                            |                          |                            |                              |         |                |              |
| <b>Ŷ</b>                 |                                                                                |                                            |                          |                            |                              |         |                |              |
| C.                       |                                                                                | First give IFS                             | Ξ.                       |                            |                              |         |                |              |
| ۶                        |                                                                                | Then select Bank                           | Name                     |                            |                              |         |                |              |
| A                        |                                                                                |                                            |                          |                            | Activate                     | Nindows |                |              |
| -                        |                                                                                |                                            |                          |                            |                              |         |                | W5.          |
|                          | A HI 💽 🗄 🚖 🧔 🧮 🖾 !                                                             | s 😞 🗶 🖊 🧿 🛽                                | 3                        |                            | 🥋 26°C Rain \land 🕫 🕼        | 🔌 🗈 ENG | 08:2<br>15-06- | 14<br>2021 🛃 |

| G Go                     | ogle                            | 🗙 🛛 🌍 Add Bank Brand           | ch × G                             | sbi vazhuthacaud ifsc code           | - Goo 🗙 🔇 PFMS         | ×                      | +                          |                              | 0        | -                  |              |
|--------------------------|---------------------------------|--------------------------------|------------------------------------|--------------------------------------|------------------------|------------------------|----------------------------|------------------------------|----------|--------------------|--------------|
| $\leftarrow \rightarrow$ | C 🍦 pfms.nic.ir                 | /static/NewLayoutComm          | onContent.aspx?RequestF            | agename=Static/BankB                 | ranchList.aspx         |                        |                            | Œ                            | . 🖈 🖸    | 🛃 🗯                | · 🙆 :        |
| App                      | s 💪 gmail - Google Sea          | 🊧 Flight Split Listing V.      | 💰 Start Learning at Tr             | Official Website of                  | For the People-LSG     | 🜰 Chief Minister's Pub | <b>O</b> Government Orders | 😚 DD 🛛 M Settings - jddj.dp@ | Þ        | » 🗄                | Reading list |
|                          |                                 |                                |                                    |                                      |                        |                        |                            | A+   A   /                   | <b>\</b> | Englis             | sh 🗸         |
| Roba AU                  | <b>Public Fi</b><br>0/o Control | nancial Man<br>ller General of | <b>agement Sy</b><br>Accounts, Mir | r <b>stem - PF</b><br>istry of Finan | MS<br>nce              |                        |                            |                              | Login    |                    | •            |
| ≡                        |                                 |                                |                                    | Bank I                               | Branch/Indi            | a Post Listin          | g                          |                              |          |                    |              |
|                          |                                 | Bar                            | nk Name/India Post                 |                                      |                        |                        |                            |                              |          |                    |              |
|                          |                                 | Bran                           | ch Address/Pincode                 |                                      |                        |                        |                            |                              |          |                    |              |
|                          |                                 |                                | BSR Code                           | DINIO220000                          |                        |                        |                            |                              |          |                    |              |
| 盦                        |                                 |                                |                                    | DINUUTUUSS                           | Search                 |                        |                            |                              |          |                    |              |
|                          | No Records Found                |                                |                                    |                                      |                        |                        |                            |                              |          |                    |              |
|                          |                                 | 1                              | By default Bank Name               | and Branch Name are                  | e in Ascending order t | o change the order plo | ease click on correspo     | nding header                 |          |                    |              |
| ₹                        |                                 |                                |                                    |                                      |                        |                        |                            |                              |          |                    |              |
| <b>9</b>                 |                                 |                                |                                    |                                      |                        |                        |                            |                              |          |                    |              |
| <b>S</b> .               |                                 |                                |                                    |                                      |                        |                        |                            |                              |          |                    |              |
| <b>&gt;</b>              |                                 |                                |                                    |                                      |                        |                        |                            |                              |          |                    |              |
| A                        |                                 |                                |                                    |                                      |                        |                        |                            | Activate<br>Go to Settin     | Windows  | e Windov           |              |
| -                        |                                 |                                |                                    |                                      |                        |                        |                            |                              |          |                    |              |
|                          | 오 태 💽                           | 🔒 🚖 🦉 I                        | <b>i 🗵 🗊 </b>                      | I S 🏐 🕻                              | 3 🛃 🧿 🛽                | 3                      |                            | 🐢 26°C Rain \land 🐝 🕼        | 🔌 🗊 EN   | 08:45<br>G 15-06-2 | 5<br>2021 😼  |

| G Go         | ogle              |                            | ×   🕙 Add Ba                 | ink Branch               |                        | ×   <b>G</b> sb           | i vazhuthacaud              | ifsc code - Goo 🗙      | S PFMS            | ×                      | +                    |            |                  |                   | 0        | -              |                     |
|--------------|-------------------|----------------------------|------------------------------|--------------------------|------------------------|---------------------------|-----------------------------|------------------------|-------------------|------------------------|----------------------|------------|------------------|-------------------|----------|----------------|---------------------|
| $\leftarrow$ | C (               | pfms.nic.in/s              | static/NewLayout             | CommonCo                 | ontent.aspx?           | ?RequestPag               | gename=Stati                | c/BankBranchLis        | t.aspx            |                        |                      |            |                  | ⊕ ☆               |          | 🔠 🖠            | F 🙆 E               |
| App          | os Ġ gma          | ail - Google Sea           | 🊧 Flight Split L             | isting V 🏼 🄇             | 👌 Start Lear           | ning at Tr                | Ø Official We               | ebsite of 🚯 Fo         | r the People-LSG. | 💩 Chief Minister's Pub | 🚺 Government Ord     | lers 🔇 D   | D 附 Settings - j | ddj.dp@           |          | »              | Reading list        |
|              |                   |                            |                              |                          |                        |                           |                             |                        |                   |                        |                      |            | A+   A           | A                 |          | Engli          | sh 🗸                |
| स्प्रमेव न   | <b>Pub</b><br>0/o | <b>lic Fin</b><br>Controll | <b>ancial M</b><br>er Genera | <b>Aanag</b><br>al of Ac | emer<br>count:         | <b>nt Sys</b><br>s, Minis | s <b>tem -</b><br>stry of F | <b>PFMS</b><br>Finance |                   |                        |                      |            |                  | Lo                | ogin     |                | <b>••</b>           |
| ≡            |                   |                            |                              |                          |                        |                           | Ba                          | ank Bran               | ch/Ind            | ia Post Listi          | ng                   |            |                  |                   |          |                |                     |
|              |                   |                            |                              | Bank Na<br>Branch Ad     | ame/India<br>ddress/Pi | a Post STA                | ATE BANK OF                 |                        |                   |                        |                      |            |                  |                   |          |                |                     |
|              |                   |                            |                              |                          | BSR                    | Code                      |                             |                        |                   |                        |                      |            |                  |                   |          |                |                     |
| Î            |                   |                            |                              |                          | IFSC                   | Code SBI                  | N0070033                    |                        | Search            | L                      |                      |            |                  |                   |          |                |                     |
| #            | No Rec            | cords Found                |                              | By d                     | efault Ban             | k Name an                 | ad Branch N                 | al are in Asc          | ending order      | to page the order r    | lease click on corre | esponding  | header           |                   |          |                |                     |
| ₹            |                   |                            |                              | by u                     |                        |                           |                             |                        | chang order       |                        |                      | sponding i |                  |                   |          |                |                     |
| <b>9</b>     |                   |                            |                              |                          |                        |                           |                             |                        |                   |                        |                      |            |                  |                   |          |                |                     |
| S.           |                   |                            |                              |                          |                        |                           |                             | 6                      |                   |                        |                      |            |                  |                   |          |                |                     |
| •            |                   |                            |                              |                          |                        |                           |                             | Sea                    | rcn               |                        |                      |            |                  |                   |          |                |                     |
|              |                   |                            |                              |                          |                        |                           |                             |                        |                   |                        |                      |            | Acti             | vate Wind         | dows     |                |                     |
|              |                   |                            |                              |                          |                        |                           |                             |                        |                   |                        |                      |            | Go to            | Settings to       | activate | Windo          | WS.                 |
|              | ך<br>א            | 0                          | i 💼 4                        | 1 🖬                      |                        |                           | S (                         | ) 🔣 🖡                  | 9 0               | <b>EO</b>              |                      | <b>e</b>   | 26°C Rain 🔨      | 🤹 <i>(i</i> , 🔌 🛙 | 🗅 ENG    | 08:-<br>15-06- | 46<br>2021 <b>4</b> |

| G Google                                                                                                    | × 🛛 🏵 Add Bank Branch                         | × G sbi vazhuthacaud ifsc code - Go            | o 🗙 🔇 PFMS         | ×                    | +                          |                            | 0 | -   | ٥      | $\times$ |
|----------------------------------------------------------------------------------------------------|-----------------------------------------------|------------------------------------------------|--------------------|----------------------|----------------------------|----------------------------|---|-----|--------|----------|
| $\leftarrow \  \  \rightarrow \  \  C $                                                                                                    | fms.nic.in/static/NewLayoutCommon             | Content.aspx?RequestPagename=Static/BankBranc  | chList.aspx        |                      |                            | Q \$                       |   | 🔠 : | • 🙉    | :        |
| 👖 Apps 🛛 G g                                                                                                    | gmail - Google Sea 🛛 🙀 Flight Split Listing V | 💰 Start Learning at Tr 🧕 Official Website of 🧯 | For the People-LSG | Chief Minister's Pub | <b>O</b> Government Orders | 🔇 DD 附 Settings - jddj.dp@ |   | »   | Readin | g list   |
|                                                                                                    |                                               |                                                |                    |                      |                            | A+ A A                     |   | Eng | ish 🗸  | 1        |
| and the second second s |                                               |                                                |                    |                      |                            |                            |   |     |        |          |

Login

# **Public Financial Management System - PFMS** 0/o Controller General of Accounts, Ministry of Finance

| ≡           |                                           | Bank Branch/India Post Listing                                                                                         |                    |              |                         |  |  |  |  |  |  |
|-------------|-------------------------------------------|----------------------------------------------------------------------------------------------------|--------------------|--------------|-------------------------|--|--|--|--|--|--|
|             | Bank Na                                   | me/India Post STATE BANK OF INDIA                                                                                      | TATE BANK OF INDIA |              |                         |  |  |  |  |  |  |
| 888         | Branch A                                  | ldress/Pincode                                                                                                    |                    |              |                         |  |  |  |  |  |  |
|             |                                           | BSR Code                                                                                                    |                    |              |                         |  |  |  |  |  |  |
| <b>m</b>    |                                           | IFSC Code SBIN0070033                                                                                                  |                    |              |                         |  |  |  |  |  |  |
|             |                                           | Search                                                                                                    |                    |              |                         |  |  |  |  |  |  |
| ₽           | Bank Name 🔺 Branch<br>Name                | Branch Address                                                                                                    | MICR<br>Code       | IFSC<br>Code | BSR<br>CODE             |  |  |  |  |  |  |
| ₹           | STATE BANK OF INDIA<br>(SBI) VAZHUTHACAUD | P.B.NO.409. TN Towers. TC 15/1688(3). THYCAUD P.O.Thiruvananthapuram VAZHUTHACAUD TRIVANDRUM KERALA<br>Pincode: 695014 |                    | SBIN0070033  | 0027033                 |  |  |  |  |  |  |
| 0           | By de                                     | efault Bank Name and Branch Name, te in Ascending order to change the order please click on correspondi                | ng header          |              |                         |  |  |  |  |  |  |
|             |                                           |                                                                                                    |                    |              |                         |  |  |  |  |  |  |
| ٩.          |                                           |                                                                                                    |                    |              |                         |  |  |  |  |  |  |
| <b>&gt;</b> | Branch address can be copy paste          |                                                                                                    |                    |              |                         |  |  |  |  |  |  |
|             |                                           |                                                                                                    |                    |              |                         |  |  |  |  |  |  |
| A           |                                           | Ac                                                                                                    | Activate Windows   |              |                         |  |  |  |  |  |  |
| -           |                                           |                                                                                                    |                    |              |                         |  |  |  |  |  |  |
|             | A 🛱 💽 🔒 🚖 🧃 🥫                             | 🖾 🕮 🛤 🌑 🌒 🗶 😕 🧿 🖾                                                                                                    | 🐢 26°C Rain 🗸      | ^ 🐝 🧟 🖿      | 08:46<br>ENG 15-06-2021 |  |  |  |  |  |  |

| G Google                               | 🗙 🛛 🌖 Add Bank Branc                         | h X G sbi vazhuthacaud ifsc code - Go            | o 🗙 🔇 PFMS         | ×                      | +                          |                              | C | ) – | ٥      | ×            |
|----------------------------------------|----------------------------------------------|--------------------------------------------------|--------------------|------------------------|----------------------------|------------------------------|---|-----|--------|--------------|
| $\leftarrow \  \  \rightarrow \  \  G$ | fms.nic.in/static/NewLayoutCommo             | nContent.aspx?RequestPagename=Static/BankBran    | chList.aspx        |                        |                            | Ð                            | ☆ |     | *      | <b>(</b> ) : |
| 👖 Apps 🛛 G g                           | mail - Google Sea 🛛 🕎 Flight Split Listing V | 🛿 💰 Start Learning at Tr 🧕 Official Website of 🕻 | For the People-LSG | 🜰 Chief Minister's Pub | <b>O</b> Government Orders | 🚱 DD 🛛 M Settings - jddj.dp@ |   | *   | 🗄 Re   | ading list   |
|                                        |                                              |                                                  |                    |                        |                            | A+ A A                       |   | E   | nglish | ~            |

Login

~(07

| (B)          |
|--------------|
| LAPKE        |
| EO.P         |
| सत्यमेव जपते |

#### **Public Financial Management System - PFMS** O/o Controller General of Accounts, Ministry of Finance

| ≡           |                                          |                |                                        | Bank              | « Branch/         | India Post L          | isting                            |                  |              |                         |  |  |
|-------------|------------------------------------------|----------------|----------------------------------------|-------------------|-------------------|-----------------------|-----------------------------------|------------------|--------------|-------------------------|--|--|
|             | Bank Name/India Post STATE BANK OF INDIA |                |                                        |                   |                   |                       |                                   |                  |              |                         |  |  |
|             |                                          | Branch A       | ddress/Pincode                         |                   |                   |                       |                                   |                  |              |                         |  |  |
|             |                                          |                | BSR Code                               |                   |                   |                       |                                   |                  |              |                         |  |  |
| <b>m</b>    |                                          |                | IFSC Code SBI                          | N0070033          |                   |                       |                                   |                  |              |                         |  |  |
| <u> </u>    |                                          |                |                                        |                   |                   | Search                |                                   |                  |              |                         |  |  |
| ₽           | Bank Name 🔺                              | Branch<br>Name |                                        |                   | Branch            | Address               |                                   | MICR<br>Code     | IFSC<br>Code | BSR<br>CODE             |  |  |
| ₹           | STATE BANK OF INDIA<br>(SBI)             | VAZHUTHACAUD   | P.B.NO.409. TN Towe<br>Pincode: 695014 | rs. TC 15/1688(3) | ). THYCAUD P.O.Th | ruvananthapuram VAZH  | UTHACAUD TRIVANDRUM KERALA        |                  | SBIN0070033  | 0027033                 |  |  |
| <b>9</b>    |                                          | By de          | efault Bank Name ar                    | nd Branch Na      | are in Ascending  | order to change the o | order please click on correspondi | ng header        |              |                         |  |  |
| د.          |                                          |                |                                        |                   | •                 |                       |                                   |                  |              |                         |  |  |
| <b>&gt;</b> |                                          |                |                                        |                   |                   |                       |                                   |                  |              |                         |  |  |
| A           |                                          |                |                                        |                   |                   |                       |                                   | Activate Windows |              |                         |  |  |
| -           |                                          |                |                                        |                   |                   |                       |                                   |                  | 0            |                         |  |  |
|             | 오 🖬 💽 🔒                                  | 🚖 🧔 🧰          | 🖾 😇 💌                                  | S                 | 🔣 🛃 🚺             |                       |                                   | 杂 26°C Rain      | ^ 🐝 🦟 🖎 🗈    | 08:46<br>ENG 15-06-2021 |  |  |

| G Google                                                  | × S Add Bank Brand              | ch ×                          | G sbi vazhuthacaud ifsc cod   | e - Goo 🗙 🛛 🍪 PFMS             | ×                               | +                          |                 |                                      | • -                   |              |
|-----------------------------------------------------------|---------------------------------|-------------------------------|-------------------------------|--------------------------------|---------------------------------|----------------------------|-----------------|--------------------------------------|-----------------------|--------------|
| $\leftarrow$ $\rightarrow$ $C$ $\hat{\bullet}$ egramswara | aj.gov.in/addBankBranch         | htm                           |                               |                                |                                 |                            |                 | Θ ☆                                  | 🖸 🔮 🛪                 | 🙉 :          |
| 🗰 Apps 🛛 G gmail - Google Sea                             | Flight Split Listing V.         | 👩 Start Learning a            | Tr 🧕 Official Website of      | 🔇 For the People-LSG           | 🥌 Chief Minister's Pub          | <b>(</b> Government Orders | 🚯 DD 🛛 M Settir | ıgs - jddj.dp@                       | » []                  | Reading list |
| eGramSv<br>Simplified Work based<br>for Panchayati Raj    | Varaj<br>Accounting application |                               |                               |                                | State: KERALA                   | ZP: THIRUVANANTH           | APURAM(520)     |                                      | PESII                 | Â            |
| <b>∰</b> (2021-2022) ■                                    | ≡                               |                               |                               |                                |                                 | <b>o</b> ‡ Themes          |                 | 💄 PR-THIRUVANANTI                    |                       | •            |
| Luser Management <<br>▲ mActionSoft <                     | Bank Branch<br>Add Bank Branch  |                               |                               |                                |                                 |                            |                 | <b>#</b> F                           | Iome > Bank Branch    | > Add        |
| 🐣 Master Entry 🛛 <                                        | Type of Bank *                  |                               |                               | Center Ostate                  |                                 |                            |                 |                                      |                       |              |
| 🚢 Reports 🛛 <                                             | Bank •                          |                               |                               | State Bank of India            |                                 |                            |                 | ~                                    |                       |              |
|                                                           | Branch Code                     | Bank Branch Address           |                               |                                | MICR Code                       | IFC-RTGS Code              | BSR Code        |                                      |                       |              |
|                                                           | 070033                          | 5. TC 15/1688(3). THYCAU      |                               |                                |                                 | SBIN0070033                |                 | Add                                  | Remove                |              |
|                                                           | (Note: Basic Statastical Retu   | ims (7aigit) indian Financial | System Code/ Real 1 1 1705 Se | ttementui algiti Magnetic inki | Unracter Recognition (9 digiti) |                            |                 | Save                                 | Clear X Clos          | se           |
|                                                           |                                 |                               |                               |                                |                                 |                            |                 |                                      | <b>&gt;</b>           |              |
|                                                           |                                 |                               |                               |                                |                                 |                            | ļ               | Activate Wind<br>io to Settings to a | OWS<br>ctivate Window | 'S.          |
|                                                           | 💼 🔁 🖉 🛛                         | <b>E</b> 🔁 🗐                  | 🔼 S 🌍                         | 🗶 🖊 🥥 I                        | <b>3</b>                        |                            | ain 26°C Rain   | - 🐝 🕼 🔍 🗉                            | D ENG 15-06-20        | 021 4        |

Continue this process for all bank branches. List of added branches is available from –Manage menu

### THANKS

State PMU eGramswaraj Directorate of Panchayats